## 《 XF24 》

#### 入力一要素一配置/床合板区画

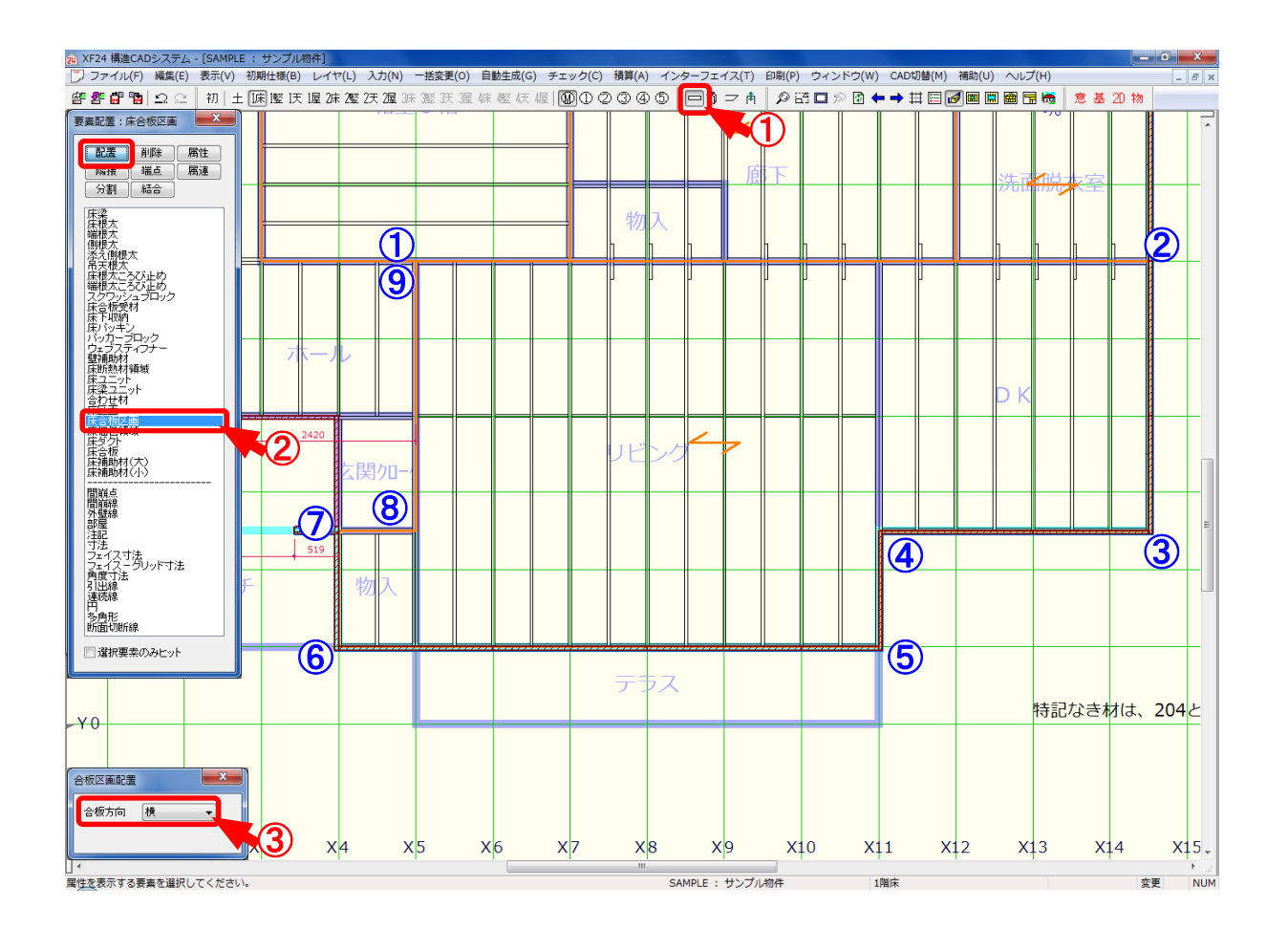

#### 配置/床合板区画では、床レイヤで床合板を生成する区画を配置します。

- 1 をクリックするか、〔入力 要素〕をクリックします。
- 2 「要素」の画面が表示されます。「配置 床合板区画」をクリックします。
- 「合板区画配置」の画面が表示されます。
  「合板方向」で床合板の配置方向を選択します。
- ④ ① ~ 9点で床区画範囲を多角にクリック、またはドラッグして床合板区画を配置します。

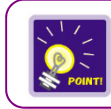

天井レイヤの「天井合板区画」も同様の操作で配置できます。

### 入力一要素一配置/床合板/一括割付/床合板区画

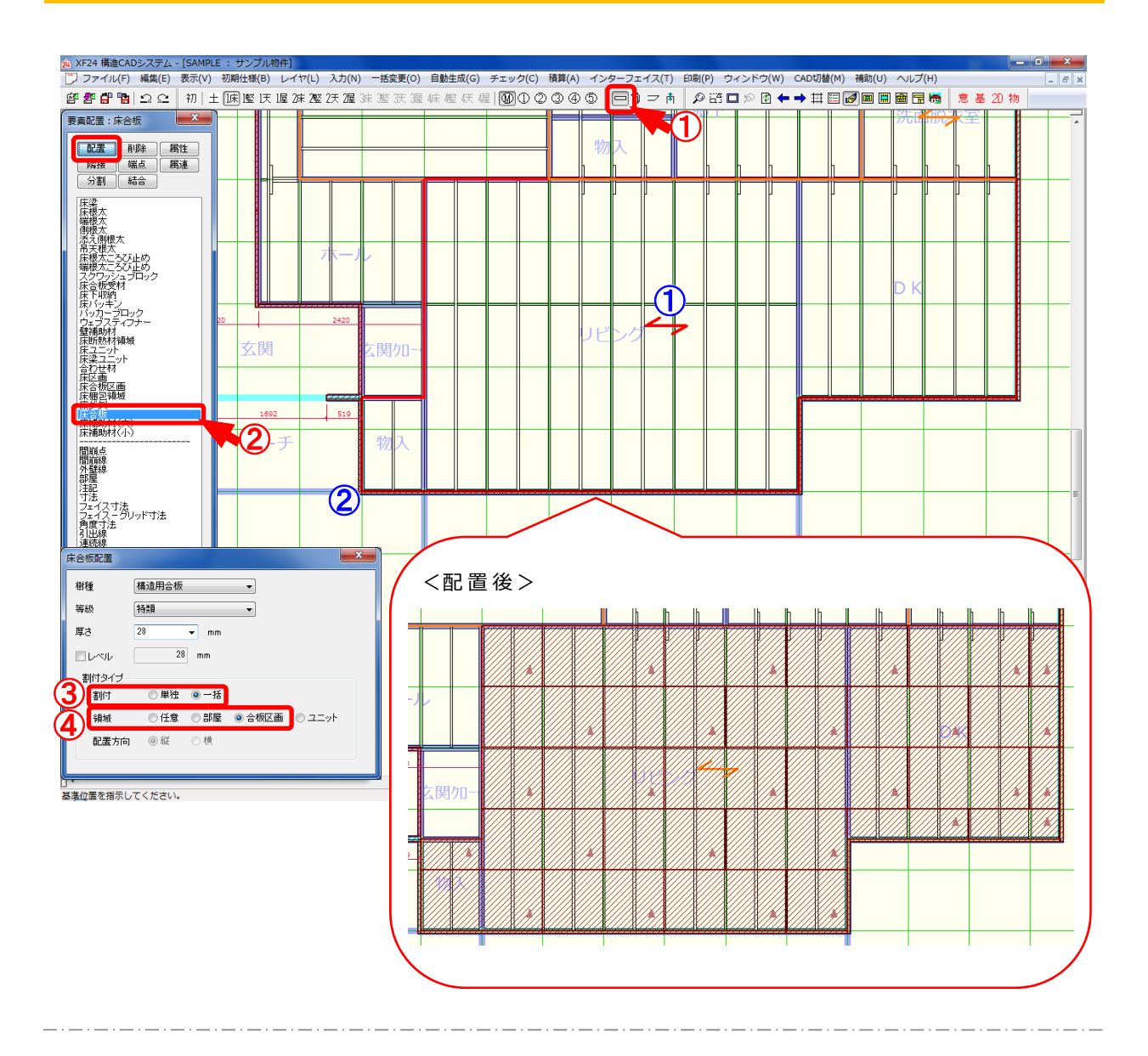

# 配置/床合板/一括割付/合板区画では、床レイヤで合板区画を指定して床合板を配置しま す。

- 1 をクリックするか、〔入力 要素〕をクリックします。
- 2 「要素」の画面が表示されます。「配置 床合板」をクリックします。
- ③「床合板配置」の画面が表示されます。「割付」で「一括」を選択します。
- ④「領域」で「合板区画」を選択します。
- ⑤ 床合板を配置する床合板区画(①)をクリックします。
  床合板を割付けする基準位置(②)をクリックして配置します。
  ※ 基準位置を指定した箇所が♂さね側になります。
  「属性 床合板区画」の「合板方向」の設定で、床合板の配置方向が決定されます。

入力一要素一配置/床合板区画

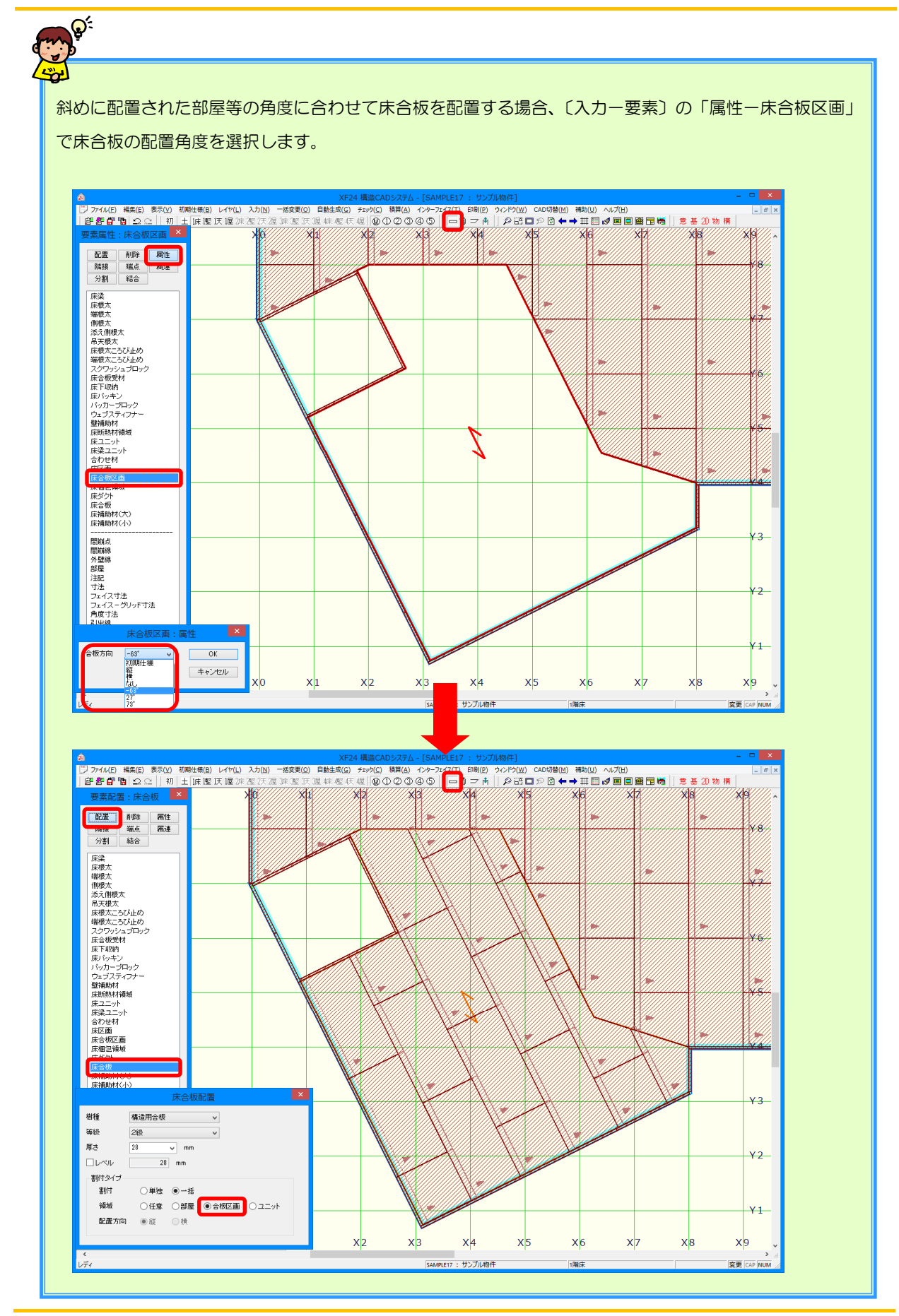